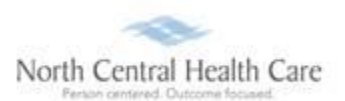

### UltiPro Job Aid – Desktop Time Clock Entry

Log In and clock (record) time entries within UltiPro. From the Time Clock Entry page, you are able to clock in, clock out, clock meal breaks (lunch), and clock transfers.

# Log In to UltiPro

**Note:** IF this is your first time logging into UltiPro, please follow steps in <u>UltiPro Login Job Aid</u> first. <u>O:\Information Systems Libraries\UltiPro\NCHC\_UltiProLogIn.pdf</u>

- 1. **Double-click** UltiPro desktop icon 🛄 .
- 2. When **UltiPro Log In** displays:
  - a. In *User Name*, type <u>your</u> North Central Health Care (NCHC) e-mail address (e.g. <u>name@norcen.org</u>).
  - b. In *Password*, type <u>your</u> password.
- 3. Click Log In. UltiPro Dashboard displays.

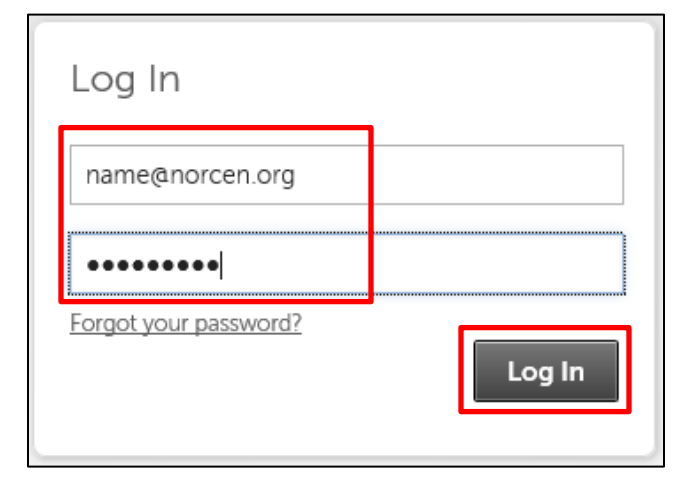

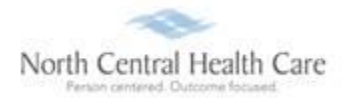

# Access Time Clock Entry

1. UltiPro Dashboard displays, click **MENU**.

**Note:** UltiPro menu options are security driven and individuals may configure dashboards by preference; **your UltiPro view may be different from screen shots in this document and other users**.

| Https://nw14.ultipro.com/default.as | рх                         | - 🔒 🖒 Sea                      | ırch                   | - □ ×<br>♪ ि☆ ಔ ७    |
|-------------------------------------|----------------------------|--------------------------------|------------------------|----------------------|
| MENU                                | North Cen<br>Person center | tral Health Care Todd Shnowski | e ▼   To Do   Share Io | leas   Help   Logout |
|                                     |                            |                                |                        | Find                 |
|                                     |                            |                                |                        |                      |
| Todd Shnowske<br>Project Manager    | To Do                      | Inbox                          | Min                    |                      |
|                                     | There are no to dos.       |                                | Recruiting<br>Gateway  | UltiPro<br>Learning  |
|                                     |                            |                                | Time Clock<br>Entry    | Pay History          |

- 2. Click MYSELF tab.
- 3. Click Time Clock Entry.

| Ü                  | ×                                                                                           |                                                                                     |                                                                   |
|--------------------|---------------------------------------------------------------------------------------------|-------------------------------------------------------------------------------------|-------------------------------------------------------------------|
| MENU               | ♥ MYSELF                                                                                    | MY TEAM A                                                                           | ADMINISTRATION SYSTEM                                             |
| *                  | Personal                                                                                    | Career & Education                                                                  | Pay                                                               |
| Home               | Employee Summary                                                                            | Goals                                                                               | Current Pay Statement                                             |
| Inbox              | Name, Address, and<br>Telephone<br>Status/Key Dates<br>Contacts<br>Property<br>Private Info | Goal Planning<br>Competencies<br>Personal Development<br>Talent Profile<br>Licenses | Pay History<br>YTD Summary<br>Direct Deposit<br>Income Tax<br>W-2 |
| Learning<br>Center | Other Personal Info                                                                         | Skills<br>Tests<br>Previous Employment                                              | Model My Pay                                                      |
| Customer           | Company Info                                                                                | Awards                                                                              | Time Clock Entry                                                  |
| Success            | Electronic Forms                                                                            | Education                                                                           | Benefits                                                          |

Time Clock Entry screen displays. Use Time Clock Entry screen to *record in/out punches* and *transfers*.

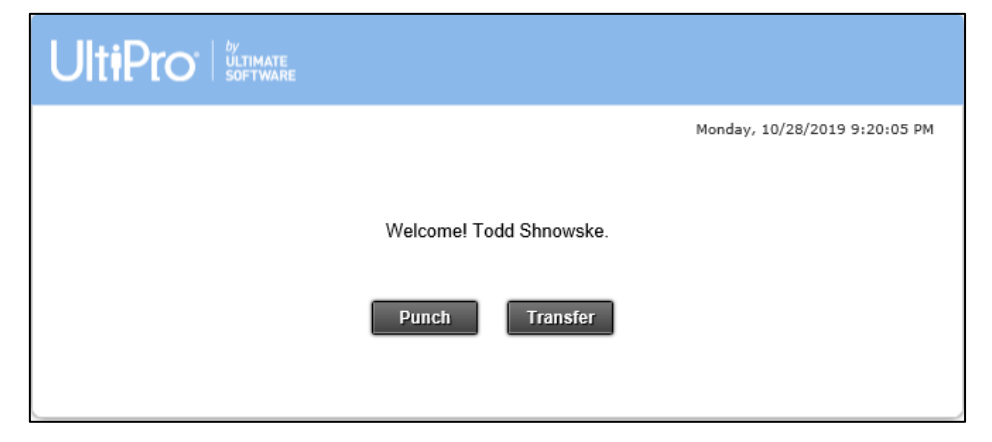

# **Clock an In/Out Punch**

1. Click Punch.

A message displays stating the date and time of your *last recorded punch*, as well as the date and time of the *punch prior*.

| Monday, 10/28/2019 9:25:17 PM                                     |  |  |  |  |
|-------------------------------------------------------------------|--|--|--|--|
| Thank you! Todd Shnowske. Your punch was successfully recorded at |  |  |  |  |
| 10/28/2019 9:25:12 PM.                                            |  |  |  |  |
| your prior punch was recorded at 10/11/2019 11:28:00 AM           |  |  |  |  |
| Punch Transfer                                                    |  |  |  |  |

2. To *continue working* within UltiPro, click **Menu** and click **Home**.

| MENU     | •                                      | MYSELF | MY TEAM                              | ADM |
|----------|----------------------------------------|--------|--------------------------------------|-----|
| Personal |                                        |        | Career & Educatio                    | on  |
| Home     | Employee Summary<br>Name, Address, and |        | Goals<br>Goal Planning               |     |
| Inbox    | Telephone<br>Status/Key Dates          |        | Competencies<br>Personal Development |     |
|          | Contacts                               |        | Talent Profile                       |     |

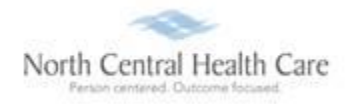

### OR

To *exit* UltiPro, click **Logout** and click **X** in upper right corner of window to close web browser.

| Search                              | - ロ × (<br>マー 合 ☆ <sup>(1)</sup> | North Central Health Care<br>Press contend Outcome Incard                  |
|-------------------------------------|----------------------------------|----------------------------------------------------------------------------|
| Todd Shnowske ▼   To Do   Share Ide | eas   Help Logout                | Your session has ended. You may now close this window.<br>Return To Log In |
|                                     |                                  |                                                                            |

# **Clock a Transfer**

1. Within Time Clock Entry screen, click Transfer.

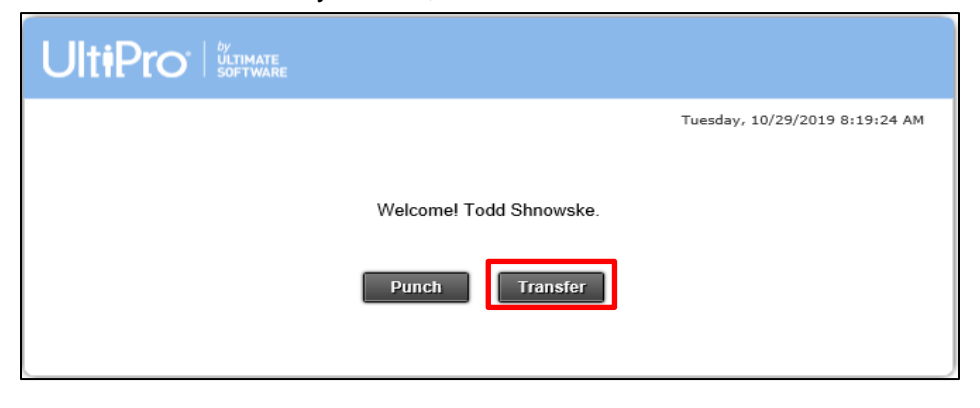

- 2. Transfer options display. **Select appropriate transfer options** from drop-down lists (e.g. Location, Program, and Job).
- 3. Click **Punch**.

| Ult <b>i</b> Pro | O" ULTIMATE<br>SOFTWARE |         |                                        |   |
|------------------|-------------------------|---------|----------------------------------------|---|
|                  |                         |         | Tuesday, 10/29/2019 8:21:04 Al         | м |
|                  |                         | Welcome | ?! Todd Shnowske.                      |   |
| Location:        | Wausau [100]            | ~       | Job: Project Manager [0253]            |   |
| Project:         | Default Project [PROJ]  | ~       | Entity: Cost Pool - Support Svcs [CPS: |   |
| Program:         | IMS [0500]              | •       | Position: Leadership [LEAD]            |   |
|                  | Punch Cancel            |         |                                        |   |

A message displays stating the date and time of your *last recorded punch*, as well as the date and time of the *punch prior*.

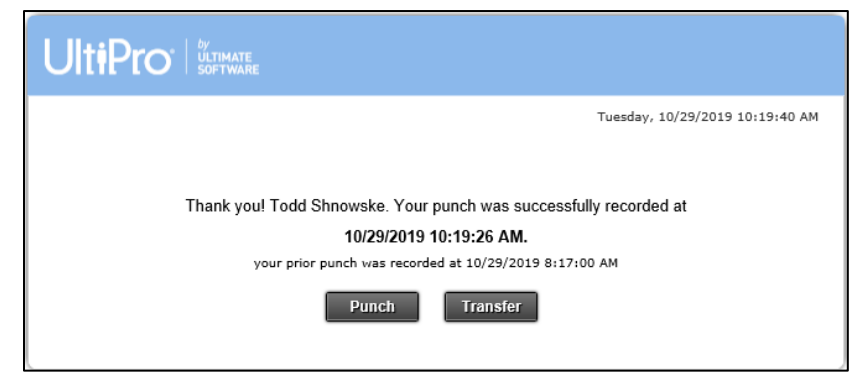

4. To continue working within UltiPro, click Menu and click Home.

| MENU  | •                     | MYSELF | MY TEAM              | ADM |
|-------|-----------------------|--------|----------------------|-----|
| *     | Personal              |        | Career & Education   |     |
| Home  | Home Employee Summary |        | Goals                |     |
|       | Name, Address, and    |        | Goal Planning        |     |
|       | Telephone             |        | Competencies         |     |
| Inbox | Status/Key Dates      |        | Personal Development |     |
|       | Contacts              |        | Talent Profile       |     |
|       |                       |        |                      |     |

#### OR

To exit UltiPro, click Logout and click X in upper right corner of window to close web browser.

| ー ロ × L                                                     | North Central Health Care                                               |
|-------------------------------------------------------------|-------------------------------------------------------------------------|
| Search ♀ ☆ ☆ 戀 <sup>(1)</sup>                               | Prozo contened Outcome fitoased                                         |
| Todd Shnowske ▼   To Do   Share Ideas   Help Logout<br>Find | Your session has ended. You may now close this window. Return To Log In |

#### Get Help

- View Help Documentation
  - » Available from Help link when signed into UltiPro
- View Quick Tours and Tips
  - » Available in Quick Tours and Tips links section of application tab set when signed into UltiPro
- Send e-mail to NCHC Human Resources
  - » <u>HResources@norcen.org</u>
- Speak with Human Resources Staff
  - » 715-848-4419 or ext. 4419